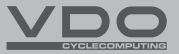

# M3.1ωR M3.1ωc

- CZ Stručný návod k použití
- SK Stručný návod na použitie

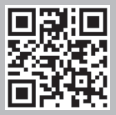

Video - příslušenství Video - návod k obsluze Video - nastavení

Video - príslušenstvo Video - návod na obsluhu Video - nastavenie

#### www.vdocyclecomputing.com/service

#### Obsah / Obsah

| Česky     | <br>04 |
|-----------|--------|
| Slovensky | <br>42 |

# Montáž / Montáž

| Tabulka obvodů kol<br>Tabulka obvodov kolies | 32<br>70 |
|----------------------------------------------|----------|
| Montáž senzoru a magnetu                     |          |
| (model M3.1 WR)                              | 34       |
| Montáž senzoru a magnetu                     |          |
| (model M3.1 WR)                              | 72       |
| Montáž computeru (model M3.1 WR)             | 35       |
| Montáž počítača (model M3.1 WR)              | 73       |
| Montáž computeru (model M3.1 WL)             | 36       |
| Montáž počítača (model M3.1 WL)              | 74       |

| Montáž senzoru a magnetu            |    |
|-------------------------------------|----|
| (model M3.1 WL)                     | 36 |
| Montáž senzoru a magnetu            |    |
| (model M3.1 WL)                     | 74 |
| Výměna baterie v computeru          | 38 |
| Výmena batérie v počítači           | 76 |
| Výměna baterie ve snímači rychlosti |    |
| (pouze model M3.1 WL)               | 39 |
| Výmena batérie v snímači rýchlosti  |    |
| (iba model M3.1 WL)                 | 77 |
| Technické specifikace               | 40 |
| Technické špecifikácie              | 78 |

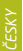

#### Balení obsahuje (model M3.1 WR)

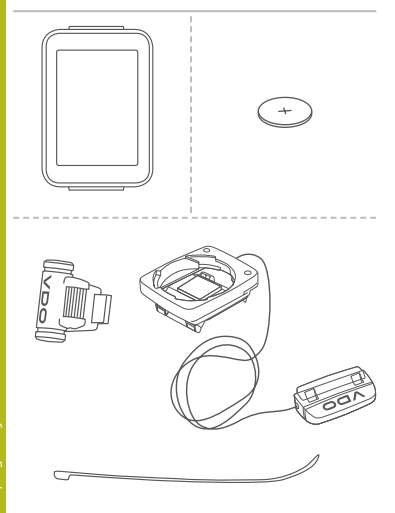

#### Balení obsahuje (model M3.1 WL)

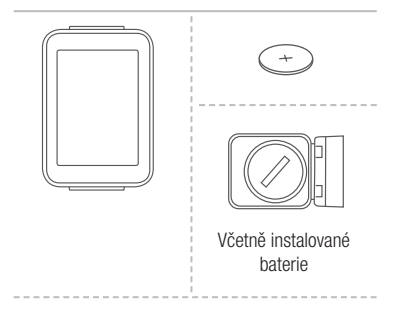

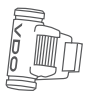

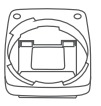

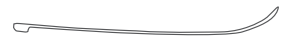

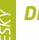

# Displej

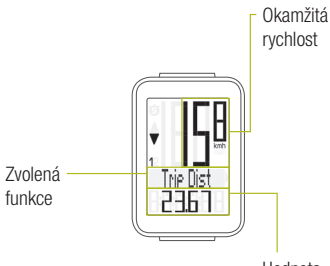

Hodnota zvolené funkce

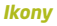

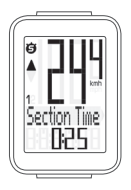

- "KMH/MPH": zobrazuje jednotky rychlosti (kilometry/míle za hodinu)
- "1" nebo "2": zobrazuje vybrané kolo (s obvodem 1 nebo 2)
- "
   <sup>e</sup>" ikona: funkce měření vybraného úseku je aktivní
- "-\$-" ikona: podsvícení displeje je zapnuté

# Tlačítka

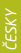

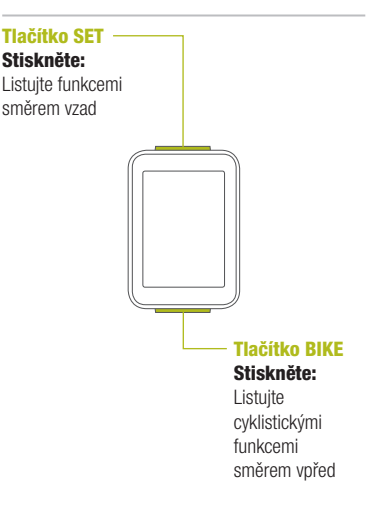

#### Funkce tlačítka BIKE (Stiskněte)

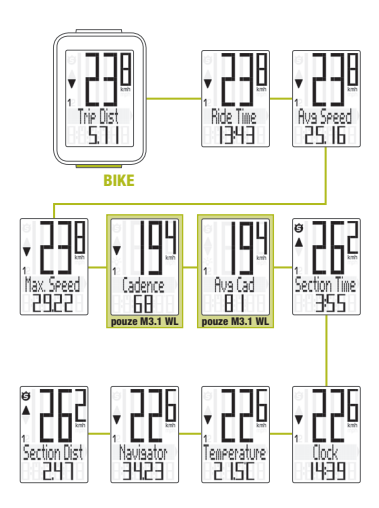

# Zobrazení souhrnných dat

SET

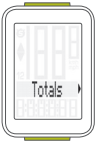

BIKE

- Zobrazit menu nastavení: Stiskněte a podržte tlačítko SET
  - Zobrazit souhrnná data: Stiskněte tlačítko SET
- Listování v souhrnných datech:

Stiskněte tlačítko BIKE

 Opustit souhrnná data/ zpět do menu funkce:

Stiskněte a podržte tlačítko SET

Pokud jste použili i obvod kola 2, hodnoty pro obvod kola 2 a součet hodnot kol 1 a 2 jsou zde také zobrazeny.

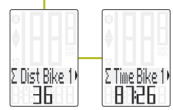

- Zobrazit menu nastavení: Stiskněte a podržte tlačítko SET, dokud se menu nezobrazí
- Listování ze souhrnných dat do menu nastavení:

Stiskněte tlačítko BIKE

- Zobrazit menu nastavení: Stiskněte tlačítko SET
- Listování v menu nastavení: Stiskněte tlačítko BIKE
- Začátek nastavení: Stiskněte tlačítko SET
- Nastavit hodnotu: Stiskněte tlačítko BIKE (stisknutím a podržením načítáte hodnotu rychleji)
- Potvrdit nastavení: Stiskněte tlačítko SET
- Opustit menu nastavení/zpět o úroveň: Stiskněte a podržte tlačítko BIKE

# Opustit menu nastavení/zpět do menu funkce:

Stiskněte a podržte tlačítko SET

# Zobrazení menu nastavení

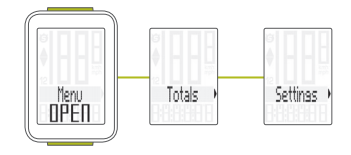

#### Menu nastavení

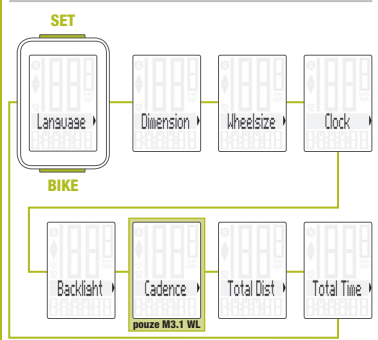

# Nastavení jazyka

SET

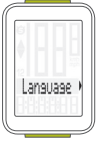

BIKE

# – Zobrazit menu:

Stiskněte a podržte tlačítko SET

- Listování ze souhrnných dat do menu nastavení: Stiskněte tlačítko BIKE
- Zobrazit menu nastavení: Stiskněte tlačítko SET
- Listování do nastavení jazyka:

Stiskněte tlačítko BIKE

- Začátek nastavení: Stiskněte tlačítko SET
- Výběr jazyka:
   Stiskněte tlačítko BIKE
- Potvrdit nastavení: Stiskněte tlačítko SET
- Opustit menu nastavení: Stiskněte a podržte tlačítko SET

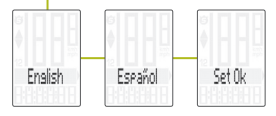

# Nastavení jednotek

SET

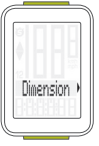

BIKE

– Zobrazit menu:

Stiskněte a podržte tlačítko SET

- Listování ze souhrnných dat do menu nastavení: Stiskněte tlačítko BIKE
- Zobrazit menu nastavení: Stiskněte tlačítko SET
- Listování do nastavení jednotek:

Stiskněte tlačítko BIKE

- Začátek nastavení: Stiskněte tlačítko SET
- Změna nastavení: Stiskněte tlačítko BIKE
- Potvrdit nastavení: Stiskněte tlačítko SET
- Opustit menu nastavení: Stiskněte a podržte tlačítko SET

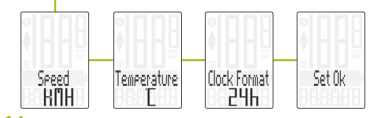

www.progresscycle.c.

#### Nastavení obvodu kola

- Zobrazit menu: Stiskněte a podržte tlačítko SET
- Listování ze souhrnných dat do menu nastavení:

Stiskněte tlačítko BIKE

- Zobrazit menu nastavení: Stiskněte tlačítko SET
- Listování do nastavení obvodu kola: Stiskněte tlačítko BIKE
- Začátek nastavení obvodu kola: Stiskněte tlačítko SET
- Výběr manuálního nastavení nebo tabulky obvodů kol: Stiskněte tlačítko BIKE
- Začátek nastavení: Stiskněte tlačítko SET
- Změna nastavení: Stiskněte tlačítko BIKE
- Potvrdit nastavení: Stiskněte tlačítko SET
- Opustit menu nastavení: Stiskněte a podržte tlačítko SET

#### Nastavení obvodu kola

SET

BIKE

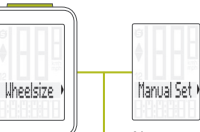

Nastavte obvod kola v mm (kmh) nebo palcích (mph).

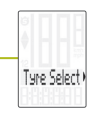

Nastavte obvod kola výběrem z tabulky s rozměry plášťů.

Manuální nastavení obvodu kola nebo výběr z tabulky s rozměry plášťů. Viz strana 30 až 31.

#### Nastavení hodin

SET

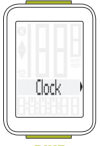

BIKE

# – Zobrazit menu:

Stiskněte a podržte tlačítko SET

- Listování ze souhrnných dat do menu nastavení: Stiskněte tlačítko BIKE
- Zobrazit menu nastavení: Stiskněte tlačítko SET
- Listování do nastavení hodin:

Stiskněte tlačítko BIKE

- Začátek nastavení: Stiskněte tlačítko SET
- Změna nastavení: Stiskněte tlačítko BIKE
- Potvrdit nastavení: Stiskněte tlačítko SET
- Opustit menu nastavení: Stiskněte a podržte tlačítko SET

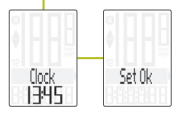

# Nastavení celkové vzdálenosti

SET

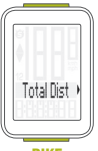

BIKE

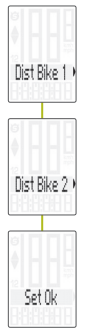

# – Zobrazit menu:

Stiskněte a podržte tlačítko SET

- Listování ze souhrnných dat do menu nastavení: Stiskněte tlačítko BIKE
- Zobrazit menu nastavení: Stiskněte tlačítko SET
- Listování do nastavení celkové vzdálenosti: Stiskněte tlačítko BIKE
- Začátek nastavení: Stiskněte tlačítko SET
- Změna nastavení: Stiskněte tlačítko BIKE
- Potvrdit nastavení: Stiskněte tlačítko SET
- Opustit menu nastavení: Stiskněte a podržte tlačítko SET

**POZOR:** Všechna data zůstanou při výměně baterie uložena v paměti computeru.

/ww.progresscycle.cz

#### Nastavení celkového času jízdy

SET

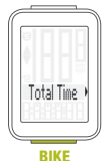

Time Bike 1

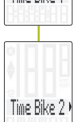

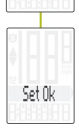

# – Zobrazit menu:

Stiskněte a podržte tlačítko SET

- Listování ze souhrnných dat do menu nastavení: Stiskněte tlačítko BIKE
- Zobrazit menu nastavení: Stiskněte tlačítko SET
- Listování do nastavení celkového času jízdy: Stiskněte tlačítko BIKE
- Začátek nastavení: Stiskněte tlačítko SET
- Změna nastavení: Stiskněte tlačítko BIKE
- Potvrdit nastavení: Stiskněte tlačítko SET
- Opustit menu nastavení: Stiskněte a podržte tlačítko SET

**POZOR:** Všechna data zůstanou při výměně baterie uložena v paměti computeru.

#### Výběr kola: obvod kola 1 nebo 2 (pouze model M3.1 WR)

SET

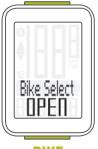

BIKE

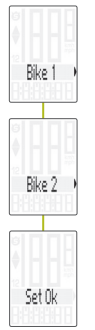

# Současně stiskněte a podržte tlačítka BIKE a SET na několik sekund.

- Na displeji se zobrazí naposledy používané kolo.
- Stiskněte tlačítko BIKE při změně na obvod kola 2 (nebo obvod kola 1, pokud bylo naposledy používané kolo 2).
- Stiskněte tlačítko SET pro potvrzení výběru obvodu kola.
- Computer M3.1 se automaticky vrátí do menu funkcí.

# Vynulování dat jízdy

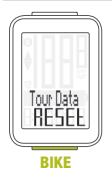

- Stiskněte a podržte tlačítko BIKE
- Na displeji se zobrazí text Tour Data RESET
- Držte dál tlačítko BIKE

**Poznámka:** Vzdálenost a čas jízdy se uloží do souhrnných dat.

#### Měření vybraného úseku

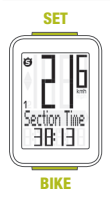

- START: Současně stiskněte tlačítka BIKE a SET
- STOP: Současně stiskněte tlačítka BIKE a SET
- ZNOVU SPUSTIT: Současně stiskněte tlačítka BIKE a SET
   VYNULOVAT: Stiskněte a podržte tlačítko BIKE

POZOR: Klesne-li rychlost na nulu, měření úseku se automaticky zastaví. Jakmile se začnete pohybovat, měření úseku se automaticky znovu spustí.

# ČESKY

# Nastavení funkce NAVIGATOR

Funkce Navigator je druhá, zcela nezávislá denní vzdálenost. Funkci Navigator:

- lze libovolně podle potřeby vynulovat, zcela nezávisle na denní vzdálenosti
- lze přednastavit na konkrétní hodnotu
- od nastavené hodnoty lze odečítat nebo načítat
- Zobrazit funkci Navigator na displeji: Stiskněte tlačítko BIKE Stiskněte a podržte tlačítko SET
- Nastavit hodnotu: Stiskněte tlačítko BIKE
- Potvrdit nastavení: Stiskněte tlačítko SET
- Computer M3.1 se automaticky vrátí do menu funkcí.

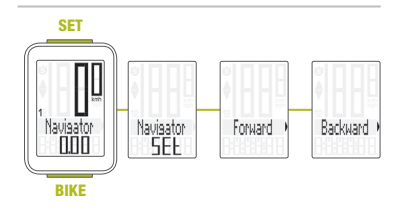

#### Vynulování funkce NAVIGATOR

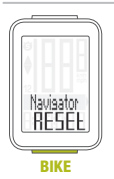

- Zobrazte funkci Navigator na displeji.
- VYNULOVAT: Stiskněte a podržte tlačítko BIKE

#### Párování vysílače (pouze model M3.1 WL)

Umístíte-li computer do držáku na řídítka, začne automaticky vyhledávat vysílač. Při vyhledávání vysílače bilkají číslice okamžité rychlosti. Computer VDO M3.1 WL je vybaven funkcí automatického rozpoznání kola. Používáte-li kolo s obvodem 1 nebo s obvodem 2, zaznamenávají se data oddělené pro kolo 1 nebo pro kolo 2.

POZOR: Pokud při párování dochází k rušení z jiných zdrojů, na displeji se zobrazí zpráva "Too many signals". Stiskněte jakékoli tlačítko pro potvrzení zprávy. Přesuňte se z prostoru se zdroji rušení. Vyjměte computer z držáku na řídítka. Computer umístěte zpět do držáku na řídítka. Computer nyní provede nový proces párování.

Možné zdroje rušení procesu párování:

- LED diodové světlo
- mobilní telefon
- GPS přijímač
- WLAN
- systémy prevence proti krádežím na prodejnách

### Výběr obvodu kola

POZOR: Při prvním použití musí být vysílač nastavený pomocí tlačítka automatického rozpoznání na obvod kola 1 nebo 2. Jedině tak bude fungovat automatické rozpoznání kola.

STISKNĚTE A PODRŽTE tlačítko, dokud nebliká LED dioda. Zelená LED dioda blikne jednou = je vybráno kolo s obvodem kola 1. Červená LED dioda blikne dvakrát = je vybráno kolo s obvodem kola 2.

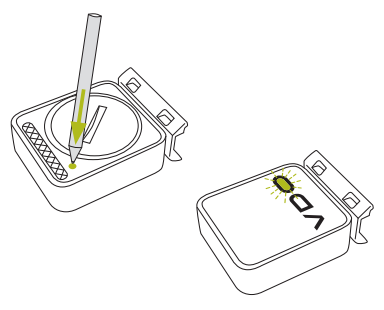

#### Aktivace kadence / zobrazení kadence Act / Avg / Max (pouze model M3.1 WL)

SET

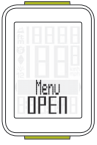

BIKE

 Zobrazit menu: Stiskněte a podržte tlačítko SET

- Listování do menu nastavení:
   Stiskněte tlačítko BIKE
- Zobrazit menu nastavení: Stiskněte tlačítko SET
- Listování do nastavení kadence:

Stiskněte tlačítko BIKE

- Začátek nastavení: Stiskněte tlačítko SET
- Změna nastavení: Stiskněte tlačítko BIKE
- Potvrdit nastavení: Stiskněte tlačítko SET
- Opustit menu nastavení: Stiskněte a podržte tlačítko SET

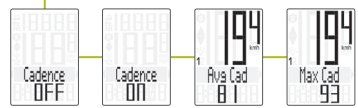

# Podsvícení displeje

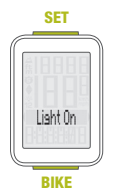

- V menu nastavení listujte na funkci Backlight
- V nastavení změnte režim podsvícení displeje na ON
- Nastavte čas zapnutí
  - Nastavte čas vypnutí

Podsvícení displeje se aktivuje v nastavený čas. Displej se rozsvítí vždy když stisknete tlačítko. Opětovným stisknutím tlačítka zobrazíte na displeji požadovanou funkci.

# Záruční podmínky

Na váš computer VDO (tělo computeru, vysílače/ senzoru a držák na řídítka) poskytujeme záruku prvnímu majiteli na dobu 2 let od data koupě, která se vztahuje na vady materiálu a výroby. Záruka nezahrnuje baterie, kabeláž, montážní materiál a závady vzniklé běžným opotřebováním. nesprávným používáním, špatnou údržbou, úpravami nebo v důsledku nehody. Záruka zaniká, jestliže byly součásti, kterých se reklamace dotýká. otevřeny (s výjimkou prostoru pro baterii), jestliže byla použita síla nebo došlo k záměrnému poškození. Uchovejte paragon pro případ reklamace. V případě kladného posouzení bude reklamace vyřízena výměnou výrobku za nový. V případě, že stejný model již nebude k dispozici, bude vadný computer vyměněn za funkčně a kvalitativně srovnatelný.

Případné dotazy konzultujte se svým prodejcem nebo přímo s dodavatelem pro Českou republiku: **Progress Cycle, a. s.** Logistický park Tulipán 1371 253 01 Hostivice-Palouky Rádi zodpovíme vaše technické dotazy na následující telefonické lince: + 420 241 771 181-2

Další technické informace najdete na: www.progresscycle.cz www.vdocyclecomputing.com

Z důvodu dalšího vývoje si výrobce vyhrazuje právo na změny v technických specifikacích.

#### Správná likvidace tohoto produktu (Zničení elektrického a elektronického zařízení)

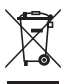

Tato značka zobrazená na produktu nebo v dokumentaci znamená, že by neměl být používán s jinými domácími zařízeními po skončení svého funkčního

období. Aby se zabránilo možnému znečištění životního prostředí nebo zranění člověka díky nekontrolovanému zničení, oddělte je prosíme od dalších typů odpadů a recykluite je zodpovědně k podpoře opětovného využití hmotných zdrojů. Členové domácnosti by měli kontaktovat jak prodejce, u něhož produkt zakoupili, tak místní vládní kancelář, ohledně podrobností, kde a jak můžete tento výrobek bezpečně vzhledem k životnímu prostředí recyklovat. Obchodníci by měli kontaktovat své dodavatele a zkontrolovat všechny podmínky koupě. Tento výrobek by se neměl míchat s jinými komerčními produkty, určenými k likvidaci.

#### EU - Prohlášení o shodě

My, CYCLE PARTS GmbH, Le Quartier Hornbach 13, D-67433 Neustadt/Weinstraße, prohlašujeme na naši zodpovědnost, že výrobek VDO M3.1 WR je v souladu se základními požadavky a ostatními odpovídajícími ustanoveními R&TTE směrnice 1999/5/EC.

My, CYCLE PARTS GmbH, Le Quartier Hornbach 13, D-67433 Neustadt/Weinstraße, prohlašujeme na naši zodpovědnost, že výrobek VDO M3.1 WL s bezdrátovým přenosem a vysílač D3-SPD jsou v souladu se základními požadavky a ostatními odpovídajícími ustanoveními R&TTE směrnice 1999/5/EC.

Prohlášení o shodě můžete najít na www.vdocyclecomputing.com.

CE Neustadt, říjen 2013

# Tabulka obvodů kol

| Rozměr<br>pneumatiky | ETRO   | KMH<br>WS<br>v mm | MPH<br>WS<br>v palcích |
|----------------------|--------|-------------------|------------------------|
| 16 x 1,75            | 47-305 | 1272              | 50,1                   |
| 20 x 1,75            | 47-406 | 1590              | 62,6                   |
| 24 x 1,75            | 47-507 | 1907              | 75,1                   |
| 26 x 1,5             | 40-559 | 2026              | 79,8                   |
| 26 x 1,75            | 47-559 | 2070              | 81,5                   |
| 26 x 1,9             |        | 2089              | 82,2                   |
| 26 x 2,00            | 50-559 | 2114              | 83,2                   |
| 26 x 2,10            | 54-559 | 2125              | 83,7                   |
| 26 x 2,25            | 57-559 | 2145              | 84,4                   |
| 26 x 2,35            | 60-559 | 2160              | 85,0                   |
| 26 x 2,40            | 62-559 | 2170              | 85,4                   |
| 28 x 1,5             | 40-622 | 2224              | 87,6                   |
| 28 x 1,6             | 42-622 | 2235              | 88,0                   |

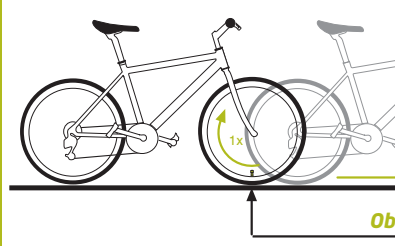

| Rozměr<br>pneumatiky | ETRO   | KMH<br>WS<br>v mm | MPH<br>WS<br>v palcích |
|----------------------|--------|-------------------|------------------------|
| 28 x 1,75            | 47-622 | 2268              | 89,3                   |
| 29 x 2,10            | 54-622 | 2295              | 90,4                   |
| 29 x 2,25            | 57-622 | 2288              | 90,1                   |
| 29 x 2,40            | 62-622 | 2300              | 90,6                   |
| 650 B                |        | 2100              | 82,7                   |
| 700 x 18C            | 18-622 | 2102              | 82,8                   |
| 700 x 20C            | 20-622 | 2114              | 83,2                   |
| 700 x 23C            | 23-622 | 2095              | 82,5                   |
| 700 x 25C            | 25-622 | 2146              | 84,5                   |
| 700 x 30C            | 30-622 | 2149              | 84,6                   |
| 700 x 32C            | 32-622 | 2174              | 85,6                   |
| 700 x 38C            | 38-622 | 2224              | 87,6                   |

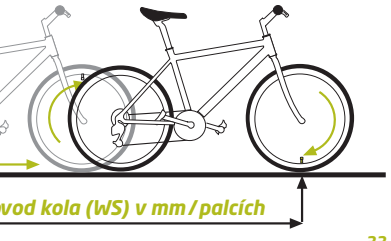

#### Montáž senzoru a magnetu (model M3.1 WR)

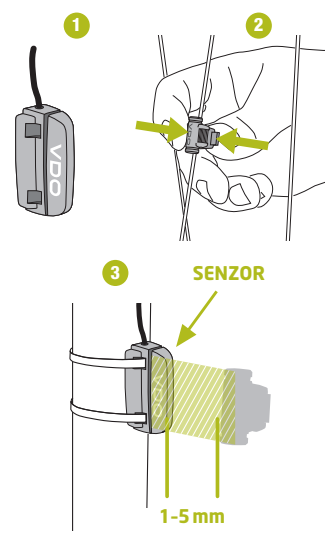

#### Montáž computeru (model M3.1 WR)

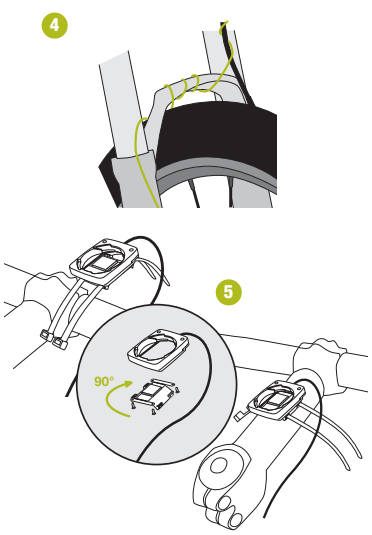

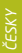

#### Montáž computeru (model M3.1 WL)

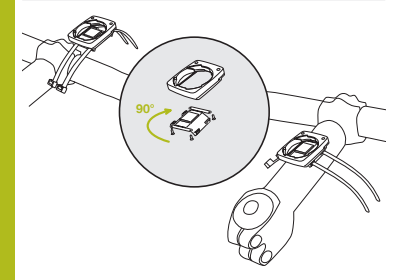

#### Montáž senzoru a magnetu (model M3.1 WL)

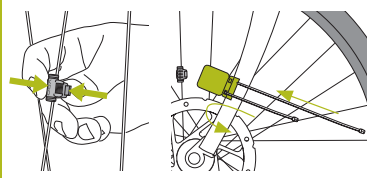
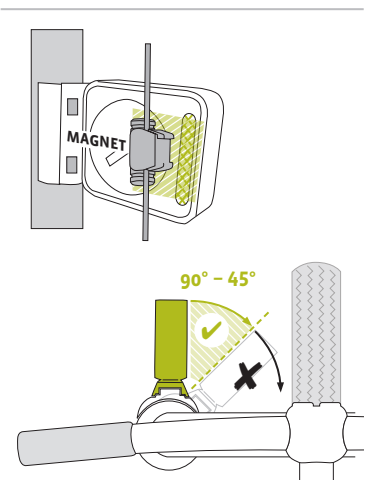

## ČESKY

## Výměna baterie v computeru

Při výměně baterie nedojde ke ztrátě **ŽÁDNÝCH** dat. Budete potřebovat 3 V baterii typu 2032.

Pozor: Po vyjmutí vybité baterie vyčkejte před vložením nové baterie **10 sekund**.

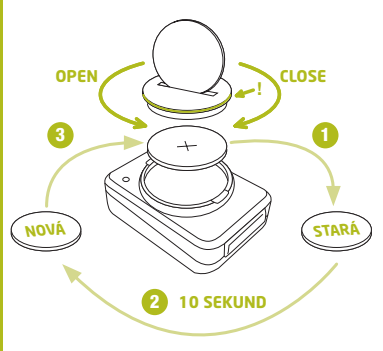

#### Výměna baterie ve snímači rychlosti (pouze model M3.1 WL)

Budete potřebovat 3 V baterii typu 2032.

Pozor: Po vyjmutí vybité baterie vyčkejte před vložením nové baterie **10 sekund**.

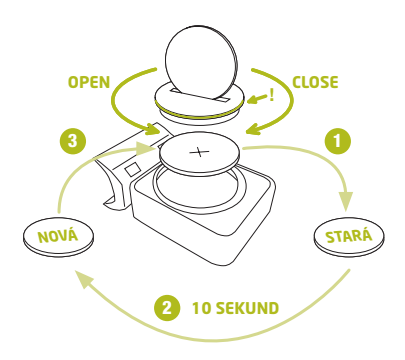

## Technické specifikace

Computer: přibližně 49 x 33 x 12 mm

Váha computeru: přibližně 30g Váha držáku na řídítka: přibližně 10g Váha snímače rychlosti (model M3.1 WL): přibližně 20g

## Baterie v computeru:

3V, typ 2032 Životnost baterie v computeru: přibližně 1 rok (přibližně 400 hodin jízdy, přibližně 8,000 km (5,000 mil))

Baterie ve snímači rychlosti (model M3 WL): 3V, typ 2032 Životnost baterie ve snímači rychlosti (model M3 WL): přibližně 1 a půl roku (přibližně 15,000 km (9,000 mil)) Dosah bezdrátového přenosu (model M3 WL): Snímač rychlosti: 75 cm

Pracovní teplota displeje: -20 °C až +70 °C (-4 °F až 158 °F)

Rozsah rychlosti při obvodu kola 2155 mm: minimálně 2 km/h, maximálně 199 km/h

Rozsah měření času jízdy: až do 99:59:59 HH:MM:SS. Rozsah měření denní vzdálenosti: až do hodnoty 9,999.99 km nebo mil Rozsah měření NAVIGATOR: od -99.99 do +999.99 km nebo mil Rozsah měření celkově ujeté vzdálenosti: až do hodnoty 99,999 km nebo mil Rozsah měření celkového času jízdy: 9999:59 HHHH:MM Rozsah nastavení obvodu kola: od 100 mm do 3,999 mm (3.9 až 157.4 palců)

#### Balenie obsahuje (model M3.1 WR)

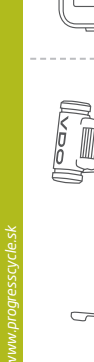

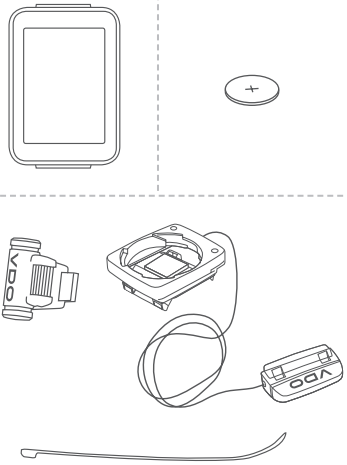

#### Balenie obsahuje (model M3.1 WL)

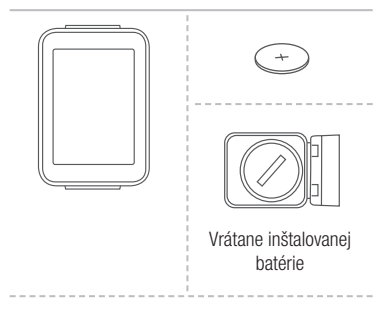

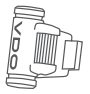

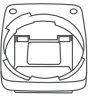

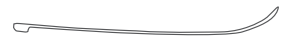

## Displej

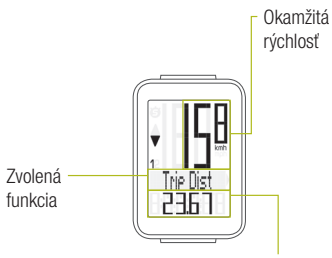

Hodnota zvolenej funkcie

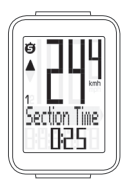

- "KMH/MPH": zobrazuje jednotky rýchlosti (kilometre/míle za hodinu)
- "1" alebo "2": zobrazuje vybraté koleso (s obvodom 1 alebo 2)
- "
   <sup>®</sup> ikona: funkcia merania vybratého úseku je aktivna
- " 🔆 " ikona: podsvietenie displeja je zapnuté

## Tlačítka

Tlačítko SET Stlačte: Listuje funkciami smerom dozadu Tlačítko BIKE Stlačte: Zobrazenie cyklistických funkcií

#### Funkcie pod tlačítkom BIKE (Stlačte)

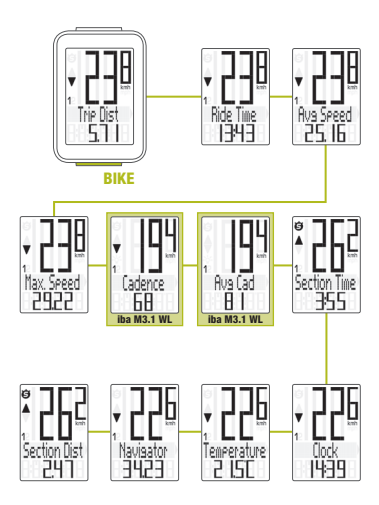

## Prístup k súhrnným dátam

#### SET

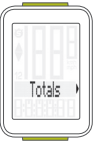

BIKE

- Zobraziť menu nastavenia: Stlačte a podržte tlačidlo SET
  - Zobraziť súhrnné dáta: Stlačte tlačidlo SET
- Listovanie v súhrnných dátach:

Stlačte tlačidlo BIKE

 Opustiť súhrnné dáta/späť do menu funkcie:

Stlačte a podržte tlačidlo SET

Pokiaľ ste použili aj obvod kolesa 2, hodnoty pre obvod kolesa 2 a súčet hodnôt kolies 1 a 2 sú zobrazené tiež tu.

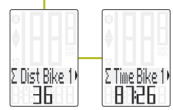

- Zobraziť menu nastavenia: Stlačte a podržte tlačidlo SET, pokiaľ sa menu nezobrazí
- Listovanie zo súhrnných dát do menu nastavenia:

Stlačte tlačidlo BIKE

- Zobraziť menu nastavenia: Stlačte tlačidlo SET
- Listovanie v menu nastavenia: Stlačte tlačidlo BIKE
- Začiatok nastavenia: Stlačte tlačidlo SET
- Nastaviť hodnotu: Stlačte tlačidlo BIKE (stlačením a podržaním načítate hodnotu rýchlejšie)
- Potvrdiť nastavenia: Stlačte tlačidlo SET
- Opustiť menu nastavenia/späť o úroveň: Stlačte a podržte tlačidlo BIKE
- Opustiť menu nastavenia/späť do menu funkcie:

Stlačte a podržte tlačidlo SET

## Zobrazenie menu nastavenia

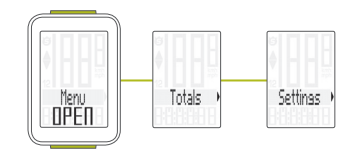

#### Menu nastavenia

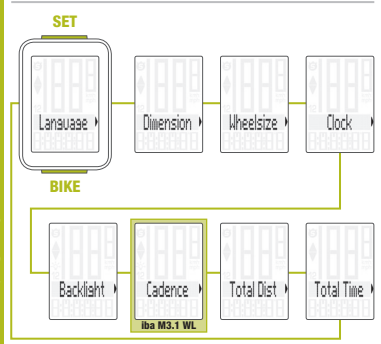

## Nastavenie jazyka

SET

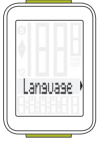

BIKE

– Zobraziť menu:

Stlačte a podržte tlačidlo SET

- -Listovanie zo súhrnných dát do menu nastavenia: Stlačte tlačidlo BIKE
- Zobraziť menu nastavenia: Stlačte tlačidlo SET
- Listovanie do nastavení jazyka:

Stlačte tlačidlo BIKE

- Začiatok nastavenia: Stlačte tlačidlo SET
- Výber jazyka:
   Stlačte tlačidlo BIKE
- Potvrdiť nastavenia: Stlačte tlačidlo SET
- Opustiť menu nastavenia: Stlačte a podržte tlačidlo SET

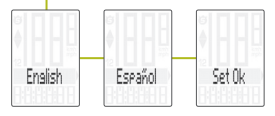

## Nastaveníe jednotiek

SET

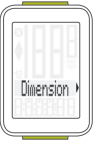

BIKE

– Zobraziť menu:

Stlačte a podržte tlačidlo SET

- Listovanie zo súhrnných dát do menu nastavenia: Stlačte tlačidlo BIKE
- Zobraziť menu nastavenia: Stlačte tlačidlo SET
- Listovanie do nastavenia jednotiek:

Stlačte tlačidlo BIKE

- Začiatok nastavenia Stlačte tlačidlo SET
- Zmena nastavenia: Stlačte tlačidlo BIKE
- Potvrdiť nastavenia: Stlačte tlačidlo SET
- Opustiť menu nastavenia: Stlačte a podržte tlačidlo SET

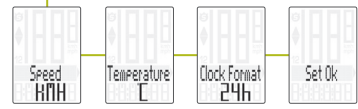

www.progresscycle.s

- Zobraziť menu: Stlačte a podržte tlačidlo SET
- Listovanie zo súhrnných dát do menu nastavenia: Stlačte tlačidlo BIKE
- Zobraziť menu nastavenia:

Stlačte tlačidlo SET

- Listovanie do nastavenia obvodu kolesa: Stlačte tlačidlo BIKE
- Začiatok nastavenia obvodu kolesa: Stlačte tlačidlo SET
- Výber manuálneho nastavenia alebo tabulky obvodov kolies: Stlačte tlačidlo BIKE
- Začiatok nastavenia: Stlačte tlačidlo SET
- Zmena nastavenia: Stlačte tlačidlo BIKE
- Potvrdiť nastavenie: Stlačte tlačidlo SET
- Opustiť menu nastavenia: Stlačte a podržte tlačidlo SET

# SLOVENSKY

#### Nastavenie obvodu kolesa

SET

BIKE

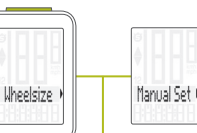

Nastavte obvod kolesa v mm (kmh) alebo palcoch (mph).

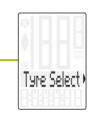

Nastavte obvod kolesa výberom z tabuľky s rozmermi plášťov

Manuálne nastavenie obvodu kolesa alebo výber z tabuľky s rozmermi plášťov. Viď strana 66 až 67.

#### Nastavenie hodín

SET

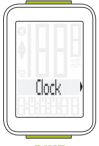

BIKE

## – Zobraziť menu:

Stlačte a podržte tlačidlo SET

- Listovanie zo súhrnných dát do menu nastavenia: Stlačte tlačidlo BIKE
- Zobraziť menu nastavenia: Stlačte tlačidlo SET
- Listovanie do nastavenia hodín:

Stlačte tlačidlo BIKE

- Začiatok nastavenia: Stlačte tlačidlo SET
- Zmena nastavenia: Stlačte tlačidlo BIKE
- Potvrdiť nastavenie: Stlačte tlačidlo SET
- Opustiť menu nastavenia: Stlačte a podržte tlačidlo SET

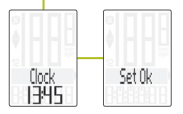

## Nastavenie celkovej vzdialenosti

#### SET

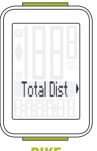

BIKE

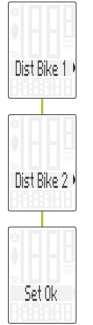

## – Zobraziť menu:

Stlačťe a podržte tlačidlo SET

- Listovanie zo súhrnných dát do menu nastavenia: Stlačte tlačidlo BIKE
- Zobraziť menu nastavenia: Stlačte tlačidlo SET
- Listovanie do nastavenia celkovej vzdialenosti: Stlačte tlačidlo BIKE
- Začiatok nastavenia: Stlačte tlačidlo SET
- Zmena nastavenia: Stlačte tlačidlo BIKE
- Potvrdiť nastavenie: Stlačte tlačidlo SET
- Opustiť menu nastavenia: Stlačte a podržťe tlačidlo SET

**POZOR:** Všetky dáta zostanú pri výmene batérie uložené v pamäti počítača.

## Nastavenie celkového času jazdy

SET

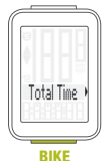

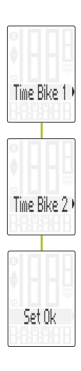

## – Zobraziť menu:

Stlačte a podržte tlačidlo SET

- Listovanie zo súhrnných dát do menu nastavenia: Stlačte tlačidlo BIKE
- Zobraziť menu nastavenia: Stlačte tlačidlo SET
- Listovanie do nastavenia celkového času jazdy: Stlačte tlačidlo BIKE
- Začiatok nastavenia: Stlačte tlačidlo SET
- Zmena nastavenia: Stlačte tlačidlo BIKE
- Potvrdiť nastavenie: Stlačte tlačidlo SET
- Opustiť menu nastavenia: Stlačte a podržte tlačidlo SET

**POZOR:** Všetky dáta zostanu pri výmene batérie uložené v pamäti počítača.

#### Výber kolesa: obvod kolesa 1 alebo 2 (iba model M3.1 WR)

SET

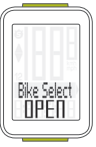

BIKE

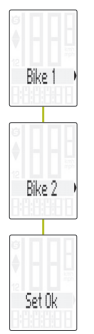

## Súčastne stlačte a podržte tlačidla BIKE a SET na niekoľko sekúnd.

- Na displeji sa zobrazí naposledy používané koleso.
- Stlačte tlačidlo BIKE pri zmene na obvod kolesa 2 (alebo obvod kolesa 1, pokiaľ bolo naposledy používané koleso 2).
- Stlačte tlačidlo SET pri potvrdení výberu obvodu kolesa.
- Počítač M3.1 sa automaticky vráti do menu funkcií.

## Vynulovanie dát jazdy

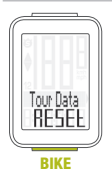

- Stlačte a podržte tlačidlo BIKE.
- Na displeji sa zobrazí text Tour Data RESET.
- Držte stále tlačidlo BIKE.

**Poznámka:** Vzdialenosť a čas jazdy sa uloží do súhrnných dát.

#### Meranie vybratého úseku

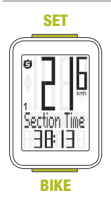

- ŠTART: Súčastne stlačte tlačidla BIKE a SET
- STOP:Súčastne stlačte tlačidlá BIKE a SET
- ZNOVU SPUSTIŤ: Súčastne stlačte tlačidla BIKE a SET

 – VYNULOVAŤ: Stlačte a podržte tlačidlo BIKE

**POZOR:** Ak klesne rýchlosť na nulu, meranie úseku sa automaticky zastaví. Ako sa začnete pohybovať, meranie úseku sa automaticky znova spustí.

## Nastavenie funkcie NAVIGATOR

Funkcia Navigator je druhá, celkom nezávislá denná vzdialenosť. Funkcia Navigator:

- je možné ju ľubovolne podľa potreby vynulovať, celkom nezávisle na dennej vzdialenosti
- je možné prednastaviť na konkrétnu hodnotu
- od nastavenej hodnoty je možné odrátať alebo prirátať
- Zobraziť funkciu Navigator na displeji: Stlačte tlačidlo BIKE Stlačte a podržte tlačidlo SET
- Nastaviť hodnotu: Stlačte tlačidlo BIKE
- Potvrdiť nastavenie: Stlačte tlačidlo SET
- Počítač M3.1 sa automaticky vráti do menu funkcií.

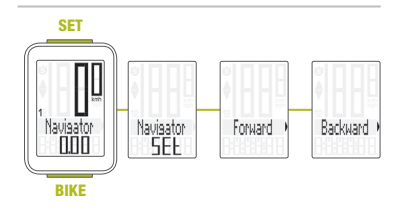

### Vynulovanie funkcie NAVIGATOR

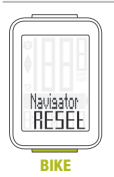

- Zobrazte funkciu Navigator na displeji.
- VYNULOVAŤ: Stlačte a podržte tlačidlo BIKE

#### *Párovanie vysielačov* (iba model M3.1 WL)

Ak umiestnite počítač do držiaku na riadidlá, začne automaticky vyhľadávať vysielač. Pri vyhľadávaní vysielača blikajú číslice okamžitej rýchlosti. Computer VDO M3.1 WL je vybavený funkciou automatického rozpoznania bicykla. Ak používate bicykel s obvodom 1 alebo s obvodom 2, zaznamenávajú sa údaje oddelene pre bicykel 1 alebo pre bicykel 2.

POZOR: Ak pri párovaní dochádza k rušeniu z iných zdrojov, na displeji sa zobrazí správa "Too many signals". Stlačte akékoľvek tlačidlo pre potvrdenie správy. Presuňte sa z priestoru so zdrojmi rušenia. Vyberte počítač z držiaka na riadidlách. Počítač umiestnite späť do držiaka na riadidlách. Počítač teraz vykoná nový proces párovania.

Možné zdroje rušenia procesu párovania:

- LED diodové svetlo
- mobilný telefón
- GPS prijímač
- WLAN
- systémy prevencie proti krádežiam na predajniach
   62

## Výber obvodu kolesa

POZOR: Pri prvom použití musí byť vysielač nastavený pomocou tlačidla automatického rozpoznania na obvod kolesa 1 alebo 2. Jedine tak bude fungovať automatické rozpoznanie bicykla.

STLAČTE A PODRŽTE tlačidlo, kým nebliká LED dióda. Zelená LED dióda blikne raz = je vybrané koleso s obvodom kolesa 1. Červená LED dióda blikne dvakrát = je vybrané koleso s obvodom kolesa 2.

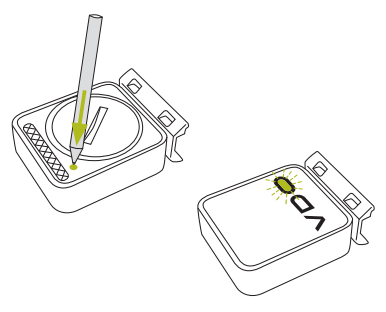

#### Aktivácia kadencie / zobrazenie kadencie Act / Avg / Max (iba model M3.1 WL)

SET

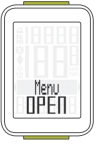

BIKE

 Zobraziť menu: Stlačte a podržte tlačidlo SET
 Listovanie do menu nastavenia: Stlačte tlačidlo BIKE

 Zobraziť menu nastavenia: Stlačte tlačidlo SET

 Listovanie do nastavenia kadencie:
 Stlažto tlažidlo DIVE

Stlačte tlačidlo BIKE

- Začiatok nastavenia: Stlačte tlačidlo SET
- Zmena nastavenia: Stlačte tlačidlo BIKE
- Potvrdiť nastavenia: Stlačte tlačidlo SET
- Opustiť menu nastavenia: Stlačte a podržte tlačidlo SET

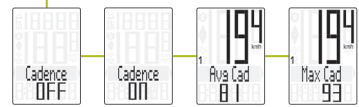

## Podsvietenie displeja

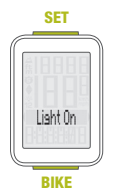

- V menu nastavenia listujte na funkciu Backlight
- V nastavení zmeňte režim podsvietenia displeja na ON
- Nastavte čas zapnutia
  - Nastavte čas vypnutia

Podsvietenie displeja sa aktivuje v nastavenom čase. Displej sa rozsvieti vždy keď stlačíte tlačidlo. Opätovným stlačením tlačidla zobrazíte na displeji požadovanú funkciu.

## Záruční podmínky

Na váš počítač VDO (telo computeru, vysielača/ senzora a držiak na riadidlá) poskytujeme záruku prvému majiteľovi na dobu 2 rokov od dátumu kúpy, ktorá sa vzťahuje na chyby materiálu a výroby. Záruka nezahŕňa batérie, kabeláž, montážny materiál a chyby vzniknuté bežným opotrebovaním. nesprávnym používaním, zlou údržbou, úpravami alebo v dôsledku nehody. Záruka zaniká, ak boli súčasti. ktorých sa reklamácia dotýka, otvorené (s výnimkou priestoru pre batériu), ak bola použitá sila alebo došlo k zámernému poškodeniu. Uchovajte doklad o zaplatení pre prípad reklamácie. V prípade kladného posúdenia bude reklamácia vybavená výmenou výrobku za nový. V prípade, že rovnaký model už nebude k dispozícii, bude chybný počítač vymenený za funkčne a kvalitatívne porovnateľný.

Prípadné otázky konzultujte so svojím predajcom alebo priamo s dodávateľom pre Slovenskú republiku: **Progress Cycle, a. s.** Logistický park Tulipán 1371 253 01 Hostivice-Palouky Radi zodpovieme vaše technické otázky na nasledujúce telefonickej linke: + 420 241 771 181-2

Ďalšie technické informácie nájdete na: www.progresscycle.sk www.vdocyclecomputing.com

Z dôvodu ďalšieho vývoja si výrobca vyhradzuje právo na zmeny v technických špecifikáciách.

#### Správna likvidácia tohto produktu (Zničenie elektrického a elektronického zariadenia)

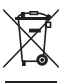

Toto označenie na výrobku alebo v dokumentácii znamená, že by nemal byť používaný s ostatným odpadom po skončení svojho funkčného

obdobia. Aby sa zabránilo možnému znečisteniu životného prostredia alebo zranenia človeka vďaka nekontrolovanému zničeniu, oddeľte ich prosíme od ďalších typov odpadov a recyklujte ich zodpovedne k podpore opätovného využitia hmotných zdrojov. Členovia domácnosti by mali kontaktovať buď predajcu, ktorý im ich predal, tak miestne vládne kancelárie, ohľadom podrobností, kde a ako môžete tento výrobok bezpečne vzhľadom k životnému prostrediu recyklovať. Obchodníci by mali kontaktovať svojho dodávateľa a preveriť všetky podmienky kúpy. Tento výrobok by sa nemal miešať s inými komerčnými produktami, určenými k likvidácií.

## EU - Vyhlásenie o zhode

My, CYCLE PARTS GmbH, Le Quartier Hornbach 13, D-67433 Neustadt/Weinstraße, vyhlasujeme na našu zodpovednosť, že výrobok VDO M3.1 WR je v súlade so základnými požiadavkami a ostatnými odpovedajúcimi ustanoveniami R&TTE smernice 1999/5/EC.

My, CYCLE PARTS GmbH, Le Quartier Hornbach 13, D-67433 Neustadt/Weinstraße, prehlasujeme na našu zodpovednosť, že výrobok VD0 M3.1 WL s bezdrôtovým prenosom a vysielač D3-SPD sú v súlade so základnými požiadavkami a ostatnými príslušnými ustanoveniami R&TTE smernice 1999/5/EC.

Prehlásenie o zhode môžete nájsť na www.vdocyclecomputing.com.

CE Neustadt, október 2013

## Tabuľka obvodov kolies

| Rozmer<br>pneumatiky | ETRO   | KMH<br>WS<br>v mm | MPH<br>WS<br>v palcoch |
|----------------------|--------|-------------------|------------------------|
| 16 x 1,75            | 47-305 | 1272              | 50,1                   |
| 20 x 1,75            | 47-406 | 1590              | 62,6                   |
| 24 x 1,75            | 47-507 | 1907              | 75,1                   |
| 26 x 1,5             | 40-559 | 2026              | 79,8                   |
| 26 x 1,75            | 47-559 | 2070              | 81,5                   |
| 26 x 1,9             |        | 2089              | 82,2                   |
| 26 x 2,00            | 50-559 | 2114              | 83,2                   |
| 26 x 2,10            | 54-559 | 2125              | 83,7                   |
| 26 x 2,25            | 57-559 | 2145              | 84,4                   |
| 26 x 2,35            | 60-559 | 2160              | 85,0                   |
| 26 x 2,40            | 62-559 | 2170              | 85,4                   |
| 28 x 1,5             | 40-622 | 2224              | 87,6                   |
| 28 x 1,6             | 42-622 | 2235              | 88,0                   |

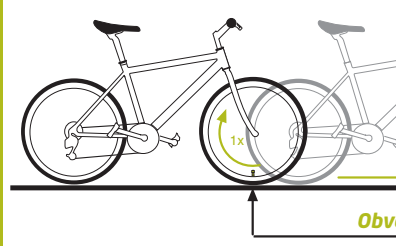

| Rozmer<br>pneumatiky | ETRO   | KMH<br>WS<br>v mm | MPH<br>WS<br>v palcoch |
|----------------------|--------|-------------------|------------------------|
| 28 x 1,75            | 47-622 | 2268              | 89,3                   |
| 29 x 2,10            | 54-622 | 2295              | 90,4                   |
| 29 x 2,25            | 57-622 | 2288              | 90,1                   |
| 29 x 2,40            | 62-622 | 2300              | 90,6                   |
| 650 B                |        | 2100              | 82,7                   |
| 700 x 18C            | 18-622 | 2102              | 82,8                   |
| 700 x 20C            | 20-622 | 2114              | 83,2                   |
| 700 x 23C            | 23-622 | 2095              | 82,5                   |
| 700 x 25C            | 25-622 | 2146              | 84,5                   |
| 700 x 30C            | 30-622 | 2149              | 84,6                   |
| 700 x 32C            | 32-622 | 2174              | 85,6                   |
| 700 x 38C            | 38-622 | 2224              | 87,6                   |

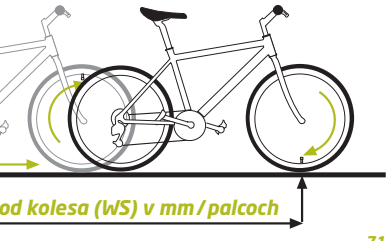

#### Montáž senzoru a magnetu (model M3 WR)

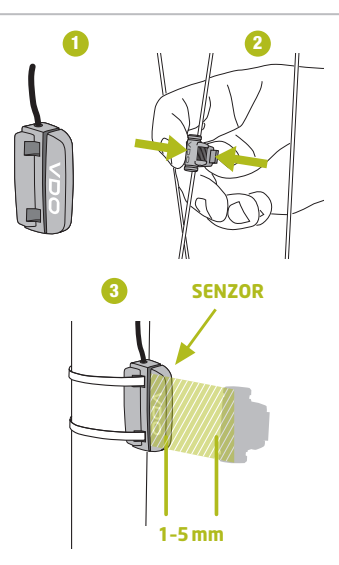
## Montáž počítača (model M3.1 WR)

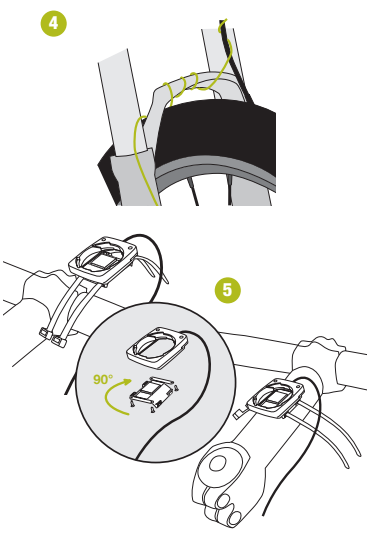

### Montáž počítača (model M3.1 WL)

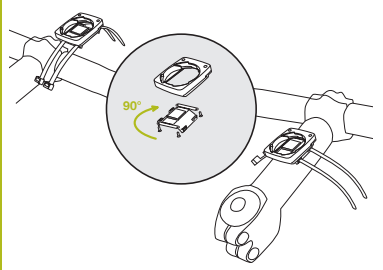

#### Montáž senzoru a magnetu (model M3.1 WL)

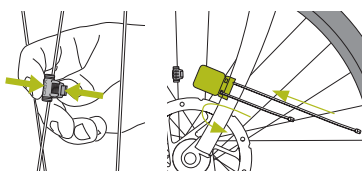

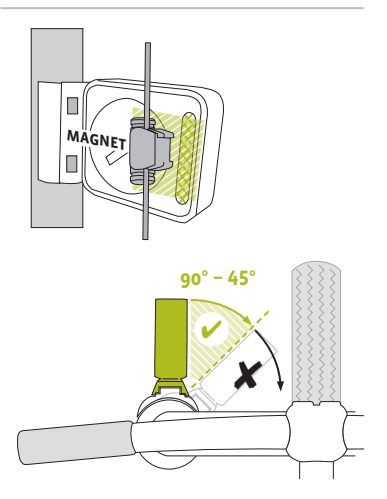

# Výmena batérie v počítači

Pri výmene batérie nedôjde k strate **ŽIADNYCH** dát. Budete potrebovať 3 V batériu typu 2032.

Pozor: Po vybratí vybitej batérie počkajte pred vložením novej batérie **10 sekúnd**.

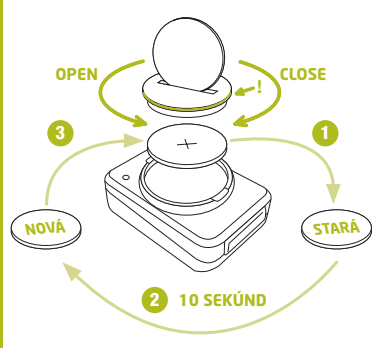

#### Výmena batérie v snímači rýchlosti (iba model M3.1 WL)

Budete potrebovať 3 V batériu typu 2032.

Pozor: Po vybratí vybitej batérie počkajte pred vložením novej batérie **10 sekúnd**.

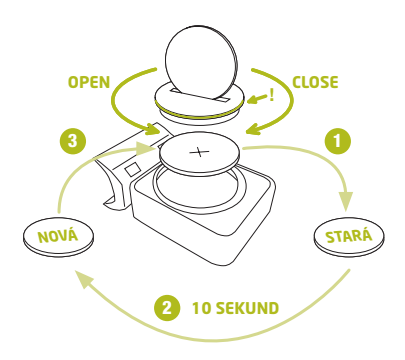

# Technické špecifikácie

Počítač: približne 49 x 33 x 12 mm

Váha počítača: približne 30 g Váha držiaka na riadidlá: približne 10 g Váha snímača rýchlosti (model M3 WL): približne 20 g

Batéria v počítači:

3V, typ 2032 Životnosť batérie v počítači: približne 1 rok (približne 400 hodín jazdy, približne 8,000 km (5,000 míl)

Batéria v snímači rýchlosti (model M3 WL): 3V, typ 2032 Životnosť batérie v snímači rýchlosti (model M3 WL): približne 1 a pol roka (približne 15,000 km (9,000 míl)) Dosah bezdrôtového prenosu (model M3 WL): Snímač rýchlosti: 75 cm

Pracovná teplota displeja: -20 °C až +70 °C (-4 °F až 158 °F)

## Rozsah rýchlosti pri obvode kolesa 2155 mm: minimálne 2 km/h, maximálne 199 km/h

# Rozsah merania času jazdy: až do 99:59:59 HH:MM:SS Rozsah merania dennej vzdialenosti: až do hodnoty 9,999.99 km alebo míľ Rozsah merania NAVIGATOR: od -99.99 do +999.99 km alebo míľ Rozsah merania celkovej prejazdenej vzdialenosti: až do hodnoty 99,999 km alebo míľ Rozsah merania celkového času jazdy: 9999:59 HHHH:MM Rozsah nastavenia obvodu kolesa:

od 100 mm do 3,999 mm (3.9 až 157.4 palcov)

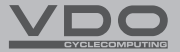

## Progress Cycle, a. s.

Logistický park Tulipán, Palouky 1371 2530 01 Hostivice-Palouky Česká republika

www.vdocyclecomputing.com